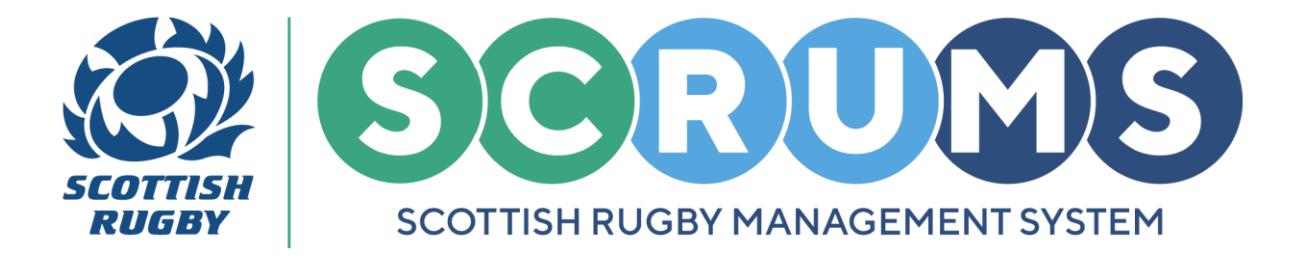

This guide will detail how to navigate and update the **User Roles** section on **SCRUMS**, the Scottish Rugby User Management System.

#### **NAVIGATION**

To edit the **Role** of staff or volunteers at your school, navigate to the **Club / School Admin** section from the **Main Menu Sidebar** or **Dashboard Tiles**, as highlighted. Then, click on '**User Roles'**.

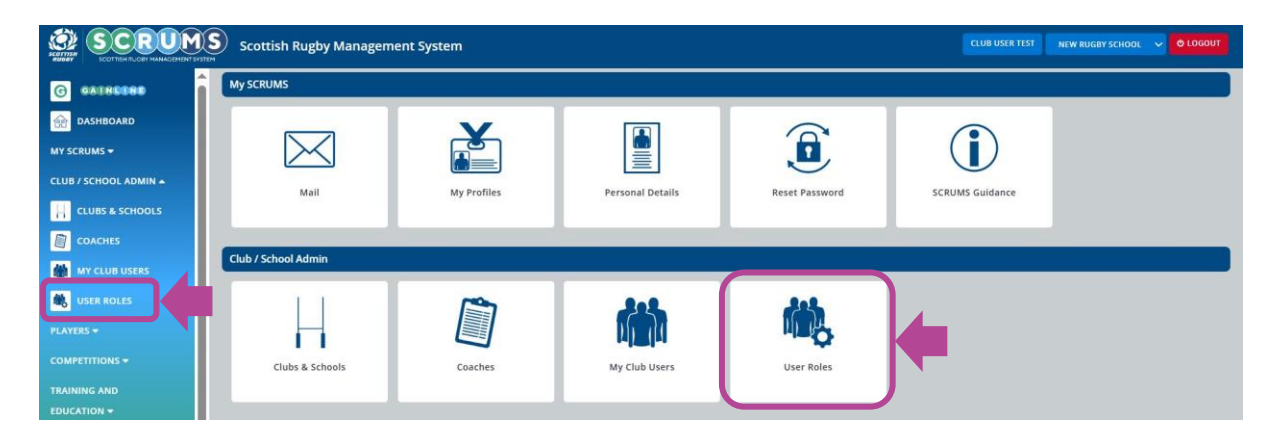

From User Roles, you can perform the following tasks;

| Add or Edit the <b>Roles</b> at your school                            | PAGE 2 |
|------------------------------------------------------------------------|--------|
| Add / Edit the SCRUMS Permission Levels for individuals at your school | PAGE 3 |
| Confirm the Key Contacts at your school                                | PAGE 4 |
| Add / Edit the School Communication Contacts screen                    | PAGE 5 |

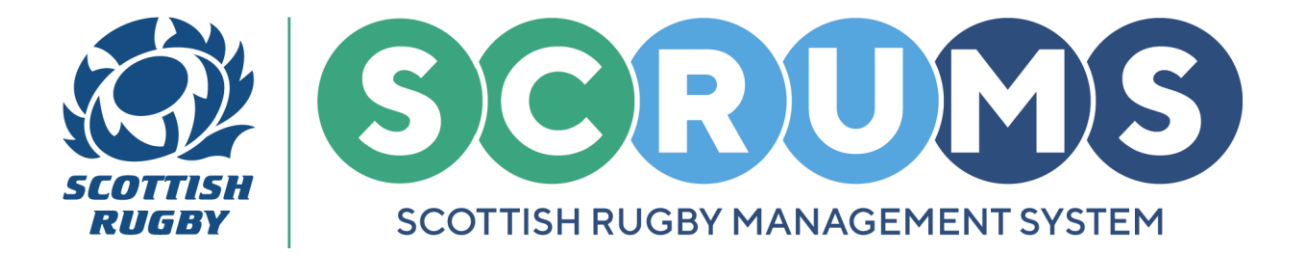

#### ADD OR EDIT SCHOOL ROLES

From User Roles you will land on School Roles. The School Roles Table displays all the users at your school with a defined role.

To edit and assign a new person to any of the roles listed click into the surname text box and delete the contents. Then, type the surname of the new person you wish to add, and click **'FIND'**.

| Role                     |           |          | Surname |        | Permission Level            |      |
|--------------------------|-----------|----------|---------|--------|-----------------------------|------|
| Club Development Officer | Rose      | Matafeo  | FIND    | REMOVE | Individual                  | EDIT |
| Data Manager             | Tommy     | A Wright | FIND    | REMOVE | Administrator (full access) | EDIT |
| Data Manager             | Steven    | Anderson | FIND    | REMOVE | Individual                  | EDIT |
| Rugby Champion           | Club User | Test     | FIND    |        | Administrator (full access) | EDIT |
| SHOW MORE                |           |          |         |        |                             |      |

This will open a box displaying the names of anyone registered at your school who matches the surname you typed. Please click **'Choose'** to select the person you wish to add to the role.

To remove an existing role completely, click 'Remove'.

| Role                     |           |        | Surname        |        |        | Permission Level            |      |
|--------------------------|-----------|--------|----------------|--------|--------|-----------------------------|------|
| Club Development Officer | Rose      |        |                |        | REMOVE | Individual                  | EDIT |
| Data Manager             | Tommy     | ID     | Name           | CANCEL | REMOVE | Administrator (full access) | EDIT |
| Data Manager             | Steven    | 208751 | Club User Test | CHOOSE | VE     | Individual                  | EDIT |
| Rugby Champion           | Club User | Test   | FIND           |        | REMOVE | Administrator (full access) | EDIT |
| SHOW MORE                |           |        |                |        |        |                             |      |

To add a user to a role not currently on your list or, add multiple users to a role click the **'SHOW MORE**' button at the bottom of the screen, to see the full list of available roles.

Follow the same process as above to add a user to the role. Once added they will appear on your main **School Roles Table**.

| HIDE                     |      |
|--------------------------|------|
| Club Coach Coordinator   | FIND |
| Club Development Officer | FIND |

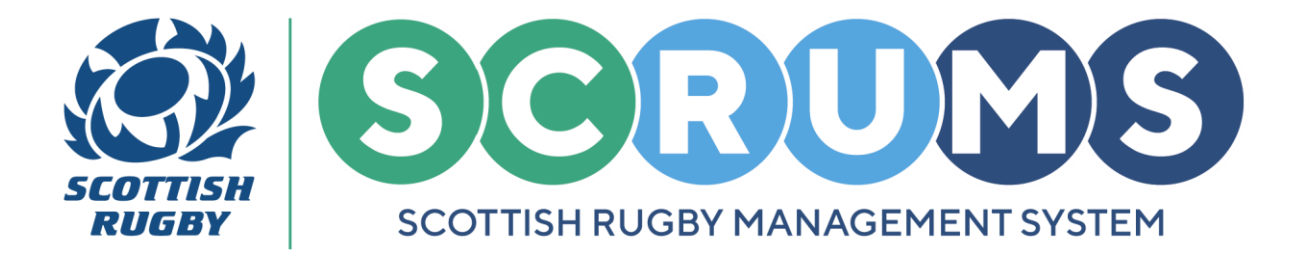

#### **UPDATE USER PERMISSION LEVELS**

Permission Levels impact what a user with School Roles can see and do when they log into SCRUMS.

All users are automatically assigned 'Individual' level permissions.

To update the permission level for any of the individuals listed on your **School Roles Table**, click the **'Edit'** button.

This will open a box displaying the **4 Levels of Access**.

Please select the appropriate level and click **'Save'**. To remove permissions, unselect an existing level and click **'Save'** 

| G SALHEERE            |                                        |                             |                 |            |
|-----------------------|----------------------------------------|-----------------------------|-----------------|------------|
| DASHBOARD             |                                        | Edit User Permissions       |                 | SAVE       |
| MY SCRUMS *           |                                        | Permissions                 |                 |            |
| CLUB / SCHOOL ADMIN + |                                        | Individual                  | 8 -             |            |
| CLUBS & SCHOOLS       |                                        | General (view only access)  | 0               |            |
| COACHES               |                                        | Coach / Team Manager        | S Contact Page. |            |
| MY CLUB USERS         | Who is The Key Boys' Rugby Contact? *  | Administrator (full access) |                 | پار<br>ان  |
| See Inclas            | Who is The Key Girls' Rusby Contact? * | SAVE CA                     | NCEL            |            |
| PLAYELS #             |                                        | THERE PROV                  |                 | ·          |
| COMPETITIONS -        |                                        |                             |                 | SAVE-      |
| TRAINING AND          |                                        |                             |                 |            |
| EQUCATION ~           | Club Development Officer Rose          | Test                        | REMOVE          | Individual |

There are 4 levels of User Permissions that can be assigned within **SCRUMS**:

| Individual<br>no access                               | Able to view <b>own details</b> only.                                                                                               |
|-------------------------------------------------------|----------------------------------------------------------------------------------------------------|
| General<br>view only access                           | Able to <b>view details</b> of all users but not edit anything.                                                                     |
| <b>Coach</b><br>access to teamsheets / injury reports | Able to <b>submit</b> teamsheets and injury reports. Can <b>view</b> lists of players but cannot edit those.                        |
| Administrator<br>full access                          | Able to <b>view and edit</b> details of all users, <b>process</b> player transfers and <b>submit</b> teamsheets and injury reports. |

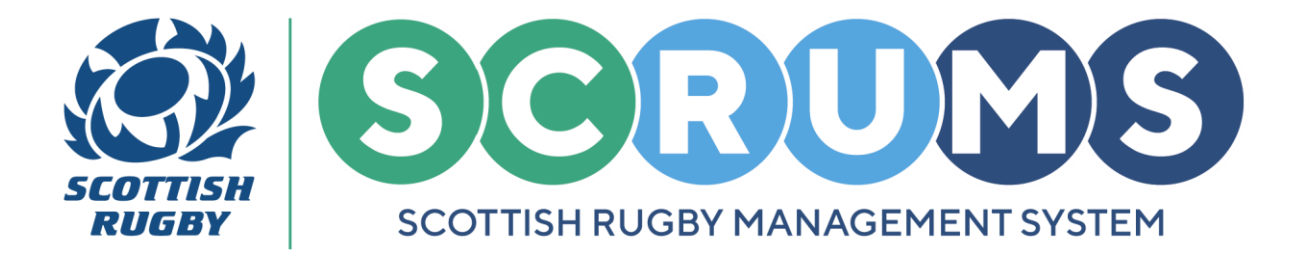

#### **CONFIRM SCHOOL KEY CONTACTS**

From **User Roles** you will land on **School Roles.** The **School Roles** screen displays all the users at your school with a defined role.

There are **2** Mandatory Fields at the top of this page where you are required to set the key contacts at your school.

**PLEASE NOTE:** Only users with a **Defined Role** at your school can be selected. This means you can select from those listed in the **School Roles Table.** 

|                       | Scottish Rugby Manager               | nent System              |                 |                                 |                                  |              |                     | C LOGOUT  |
|-----------------------|--------------------------------------|--------------------------|-----------------|---------------------------------|----------------------------------|--------------|---------------------|-----------|
|                       | School Roles                         | School Communication     | Contacts        |                                 |                                  |              |                     |           |
| DASHBOARD             |                                      |                          |                 |                                 |                                  |              |                     | SAVE BACK |
| MY SCRUMS -           |                                      |                          |                 |                                 |                                  |              |                     |           |
| CLUB / SCHOOL ADMIN A |                                      |                          |                 |                                 |                                  |              |                     |           |
|                       | School Roles                         |                          |                 |                                 |                                  |              |                     |           |
| COACHES               | The Key Boys' And Key Girls' Rug     | by Contacts Will Be Incl | uded In Scottis | h Rugby's Schools & Youth Handb | ook And The SCRUMS Contact Page. |              |                     |           |
| MY CLUB USERS         | Who is The Key Boys' Rugby Contact?  |                          |                 | Please select                   |                                  |              |                     |           |
| 🗮 USER ROLES          |                                      |                          |                 |                                 |                                  |              |                     |           |
| PLAYERS -             | vho is The Key Girls' Rugby Contact? |                          |                 | Please select                   |                                  |              |                     | Ť         |
|                       |                                      |                          |                 |                                 |                                  |              |                     | SAVE      |
| TRAINING AND          | Role                                 |                          |                 | Surname                         |                                  | Permission L | evel                |           |
| EDUCATION -           | Club Development Officer             | Rose                     | Matafeo         | FIND                            | REMOVE                           |              | Individual          | EDIT      |
| DOWNLOADS             | Data Manager                         | Tommy                    | A Wright        | FIND                            | REMOVE                           | Adminis      | rator (full access) | EDIT      |
| TERMS OF USE          | Data Manager                         | Steven                   | Anderson        | FIND                            | REMOVE                           |              | Individual          | EDIT      |
|                       | Rugby Champion                       | Club User                | Test            | FIND                            | REMOVE                           | Adminis      | rator (full access) | EDIT      |
|                       | SHOW MORE                            |                          |                 |                                 |                                  |              |                     |           |

To set the key contact for each rugby section at your school, click on the respective dropdown and select a user from the list.

Where applicable, if your school does not currently have a section for 'boys' or girls' rugby you can select "**No Rugby Section**".

Remember to click **Save** once any changes have been made, as highlighted.

**PLEASE NOTE:** To change the **Key Contact** simply change the user selected to each section by following the above process.

For any further guidance please contact scrums@sru.org.uk

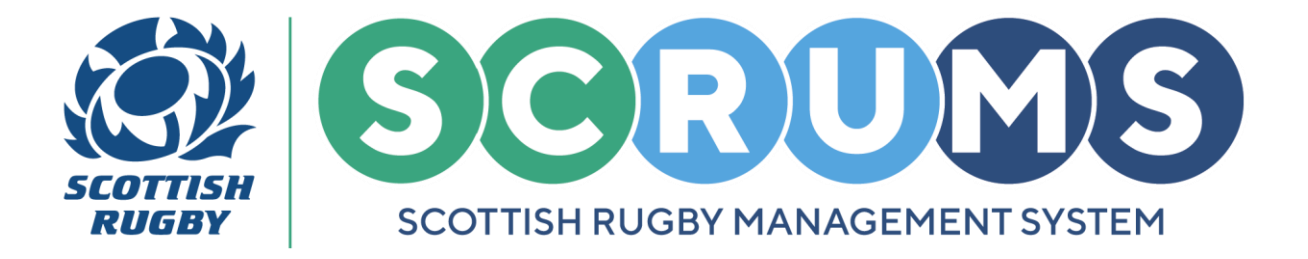

### **ADD COMMUNICATION CONTACTS**

The **'School Communication Contacts'** screen displays all the users at your school with a defined role and allows you to manage communications preferences for these users.

School Roles School Communication Contacts

Use the tick boxes next to each user to select;

- Which roles (along with the person's name and contact information) should be listed in the **SCRUMS** school contact page, that can then be viewed by **SCRUMS** users from other clubs and schools.
- Who should receive Scottish Rugby's Club & School Communications (weekly e-zine).

| School Communication Contac | ts              |                                  |                               |                                 | SAVE        |
|-----------------------------|-----------------|----------------------------------|-------------------------------|---------------------------------|-------------|
| Role                        | Name            | Email                            | SCRUMS School<br>Contact Page | Club & School<br>Communications | Telephone   |
| Club Development Officer    | Rose Matafeo    | test.testrty@test.co.uk          |                               |                                 |             |
| Data Manager                | Tommy A Wright  | scrumstest@gmail.com             |                               |                                 | 01735252252 |
| Data Manager                | Steven Anderson | bryce.adam+6787625@hotmail.co.uk |                               |                                 |             |
| Rugby Champion              | Club User Test  | ClubUserTest@gmail.com           |                               |                                 |             |

A **Phone Number** can also be entered or edited in the **Telephone Field**. Leave this blank if the individual does not wish to share a phone number.

**IMPORTANT:** Click **'Save'** once any changes have been made.